# 団体(グループ)で申し込む場合

前ページの方法で パソコン<sub>または</sub>携帯で SAKイベントー覧ページ にアクセスします。 **グループ作成**メニューから、グルー プリーダーがグループを新規登録 します。 グループリーダーはデジエントリ ーの会員でなければなりません。

**グループ選択**メニューから、グルー プのメンバーが、所属するグループ を指定します。 グループメンバーはデジエントリ ーの会員でなければなりません。

グループリーダーが、イベントー覧 からエントリーするイベントを選 択し、次に表示されるメンバー覧か らエントリーするメンバーを選択 します。

画面に従って、メンバー毎にクラス と必須入力項目を入力し、申込ボタ ンを押してください。

表示された利用明細を確認し、 <u>お支払い方法</u>を選択すると、 **番号**が表示されますので、パソコ ンの方は印刷してください。 携帯の場合はメールが届きます。

指定したコンビニでお支払いする と、数時間後に入金確認メールが届 き、エントリー完了です。 受領書は大事に保管して下さい。

## <u>セブン-イレブンの場合</u>

レジで番号を告げて金額を支払います

#### <u>ローソンの場合</u>

店内に設置してあるロッピーで「インターネット受付」を 選んで、番号と電話番号を入力し、申込券を発行して30 分以内にレジで金額を支払います

### <u>ファミリーマートの場合</u>

店内に設置してあるファミネットで「収納票発行」を選ら んで、番号(企業コード-注文番号)を入力し、申込券を 発行してレジで金額を支払います

#### 注意事項

①上記3つ以外のコンビニではお支払いできません。
②コンビニでのお支払後にエントリー完了となります。パソコン、携帯への入力のみでは完了となりません。(お支払後完了)
③コンビニ払いの場合、入金締切日があります。締切日以降は入金できません。(再度画面での入力が必要です)